# Postup instalace domácí verze Mount Blue

## Stažení instalačního balíčku a instalace

1. Stáhněte si instalační balíček pro domácí verzi Mount Blue na adrese: http://www.mountblue.cz/download/MountBlue-Domaci-Setup.exe

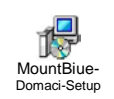

- 2. Spusťte instalační balíček **MountBlue-Domaci-Setup.exe** a řiďte se pokyny instalačního průvodce. (Pokud v operačním systému Vašeho počítače není nainstalovaný NET Framework, stáhne si instalátor tento balíček ze stránek společnosti Microsoft a automaticky spustí jeho instalaci.)
- 3. Na poslední stránce instalačního průvodce ponechte zaškrtnutou volbu *Spustit aplikaci Mount Blue*.

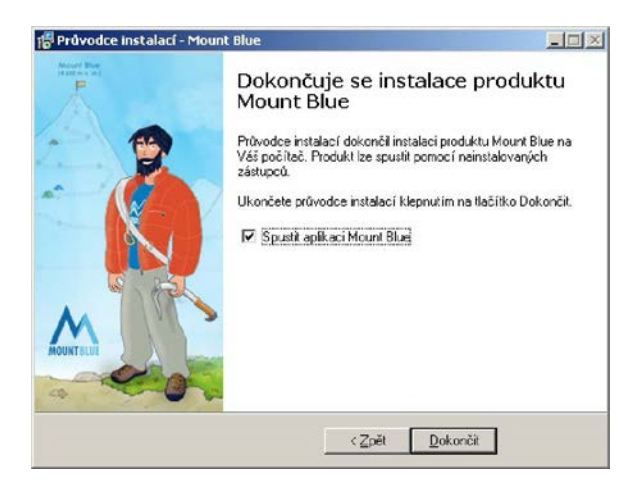

## Aktivace produktu

1. Zadejte sériové číslo (19 míst), které jsme Vám zaslali e-mailem po přijetí Vaší platby, a klikněte na tlačítko OK.

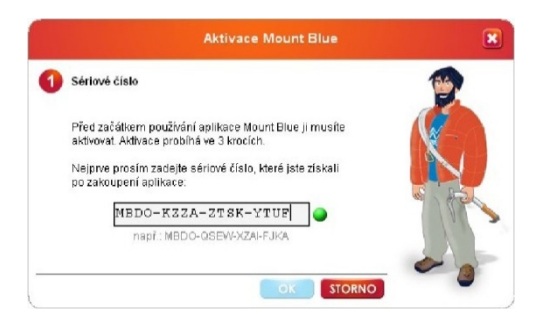

 Pokud máte počítač připojený k Internetu, zvolte Automatickou aktivaci a klikněte na OK. Pokud Váš počítač k Internetu připojený není, vyberte volbu Ruční aktivace a stiskněte OK.

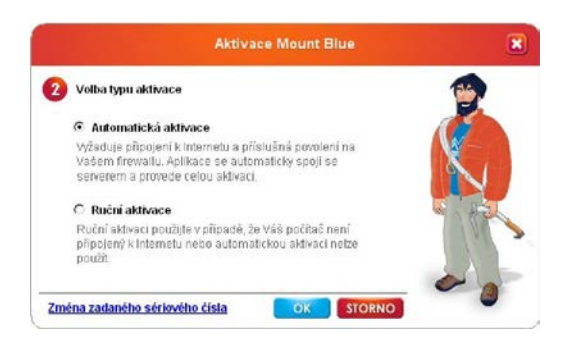

• Při **automatické aktivaci** se zobrazí následující stránka. Klikněte na **Aktivovat Mount Blue**. Program by se tak měl během několika vteřin sám aktivovat.

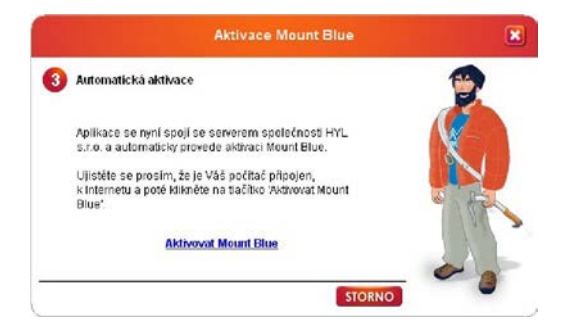

 Po zvolení ruční aktivace se objeví stránka s registračním číslem, které bylo vygenerováno pro Váš počítač. Číslo se automaticky zkopíruje do schránky, takže stačí, když kliknete na odkaz <u>http://www.mountblue.cz/aktivace</u> a na webu vyplníte registrační formulář.

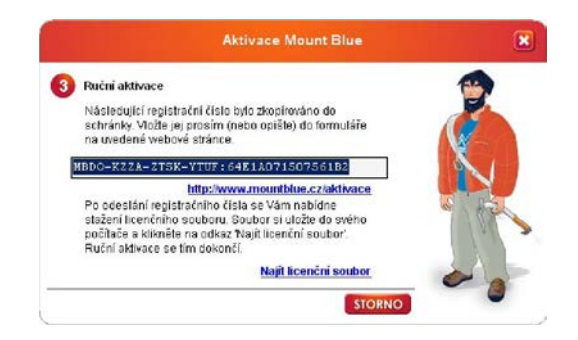

Po odeslání registračního čísla se Vám nabídne ke stažení Váš licenční soubor. Soubor si stáhněte do svého počítače a kliknutím na 'Najít licenční soubor' jej vyhledejte.

Aplikace si soubor ověří a zkopíruje do své složky, takže jej už více nebudete potřebovat. Tím se aktivace programu Mount Blue dokončí.

#### Přidání nového uživatele

1. Po spuštění aplikace Mount Blue klikněte na odkaz 'Přidat uživatele'.

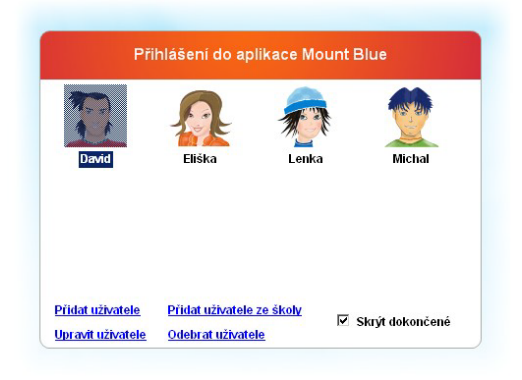

2. Zadejte jméno, příjmení, pohlaví a obrázek pro nového uživatele.

| Jméno:       | Jiří         |         |
|--------------|--------------|---------|
| Příjmení:    | Novák        |         |
| Pohlaví:     | ⊙ muž ⊃ žena |         |
| Váš obrázek: |              | Možit   |
|              | -            | vlastní |

3. Nový uživatel se pak zobrazí v seznamu uživatelů. Takto si můžete přidat libovolný počet uživatelů do Mount Blue.

### Přidání uživatele ze školy

Pokud chcete přenášet postup z domu do školy a opačně, musíte si nejprve ve škole aktivovat přenos postupových klíčů.

- 1. Ve škole se přihlásíte do Mount Blue a kliknete vpravo na tlačítko Nastavení.
- 2. Zobrazí se Vám okno nastavení, kde zaškrtnete volbu *Aktivovat přenos postupových klíčů do domácí výuky*.

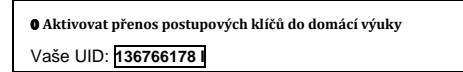

3. Osmimístné číslo, které se Vám zobrazilo (tzv. UID), si opište. Budete ho potřebovat v domácí výuce.

Nyní ve své domácí výuce přidáte uživatele ze školy podle zadaného UID.

- 1. Spusťte svou domácí verzi Mount Blue a klikněte na odkaz Přidat uživatele ze školy.
- 2. Zadejte své jméno, příjmení a pohlaví.
- 3. Nyní zadejte své číslo UID, které jste si přinesli ze školy, a klikněte na Uložit.

|                                           | Nový uživatel                                                                      | X |
|-------------------------------------------|------------------------------------------------------------------------------------|---|
| Jméno:<br>Příjmení:                       | Jiří<br>Novák                                                                      |   |
| Zadejte Vaše osm<br>(tzv. UID), které ist | o muz o zena<br>imístné uživatelské identifikační číslo<br>e si přinesli ze školy. |   |

Po dokončení předchozích kroků Vám průvodce vždy při odhlášení z Mount Blue nabídne nový postupový klíč, který si můžete přenést z domu do školy nebo ze školy domů.

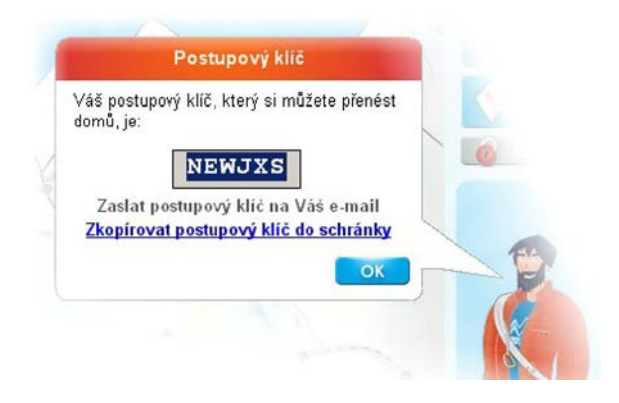

Klíč si můžete zkopírovat do schránky a poslat e-mailem nebo SMS.

Naopak při přihlašování do Mount Blue se Vás průvodce zeptá, jestli máte nový postupový klíč, který chcete zadat.

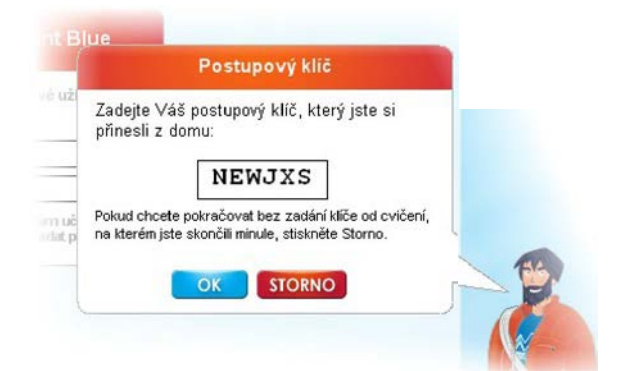

Pokud máte nový klíč, opište jej do bílého políčka. Pokud klíč nemáte, nezadávejte žádný znak a stiskněte Enter nebo Storno.

V případě jakýchkoliv dotazů k programu Mount Blue nás prosím neváhejte kontaktovat na adrese <u>podpora@mountblue.cz</u>.

Realizační tým Mount Blue